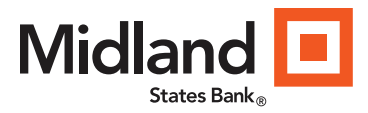

# Positive Pay - Quick Start Guide

This Quick Start Guide will guide you through the getting started process when using the Positive Pay system. Included in this guide are the "how to" processes to complete the following:

- Logging in for the first time (establishing Single Sign On through Pro Online Suite)
- Setup Users
- Reset Users
- Submit Issued Check File
- Review Checks
- Manage exception items
- View Transaction Reports

#### Logging in for the first time

Where to go: From the Home Page >Select the 3 Bars on the left navigation page>Click on Other Services, then Positive Pay.

User will be prompted to sign in using Positive Pay credentials > Single Sign on will be established after the initial login.

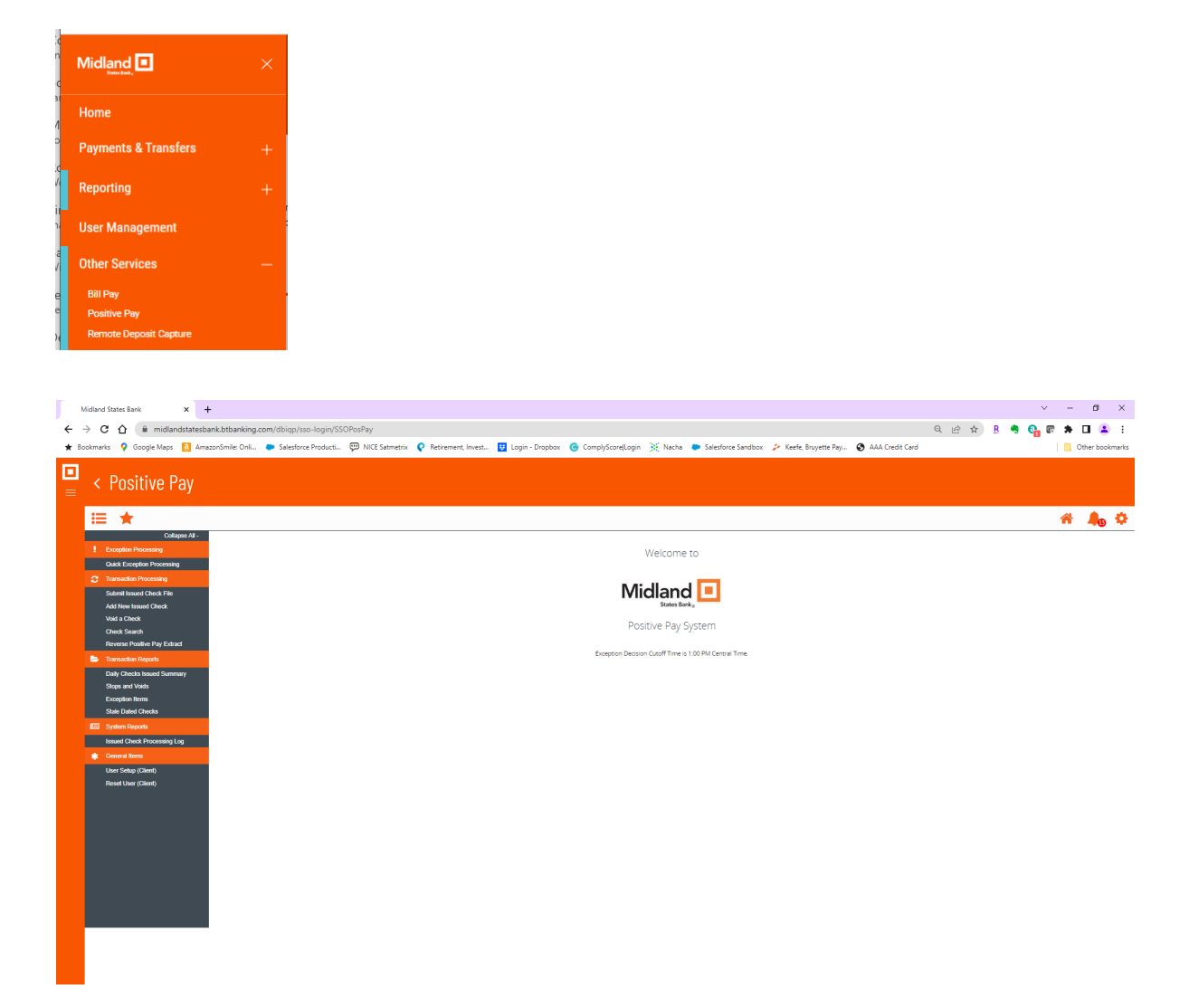

Note: For additional information pertaining to a specific screen, click Help Desk in the upper right hand corner to view more details

Home Help Desk Change Password Log out

#### **Quick Start Guide – Setup Users**

Step 1 - Where to go: General Items User Setup (Client):

| iser: Logged In: 05/22/2016                                                                                                    | 02:30 PM                             |                   |                   |                                                                                                    | Home                                                                                                    | Help Desk | Change Passwo   |
|----------------------------------------------------------------------------------------------------|--------------------------------------|-------------------|-------------------|----------------------------------------------------------------------------------------------------|----------------------------------------------------------------------------------------------------|-----------|-----------------|
| Exception Processing                                                                                                    | <ul> <li>Institution: Nic</li> </ul> | dland States Bank |                   |                                                                                                    |                                                                                                    |           | Thurs           |
| Juick Exception Processing                                                                                                    |                                      |                   |                   |                                                                                                    |                                                                                                    |           |                 |
| Transaction Processing                                                                                                    |                                      |                   |                   | Licor So                                                                                                    | tun (Client)                                                                                                    |           |                 |
| Review Checks                                                                                                    |                                      |                   |                   | 0361 36                                                                                                    | tup (clienc)                                                                                                    |           |                 |
| submit Issued Check File                                                                                                    | 2                                    |                   |                   |                                                                                                    |                                                                                                    |           |                 |
| Add New Issued Check                                                                                                    |                                      |                   | Chevro Company In | chiert                                                                                                    |                                                                                                    |           |                 |
| oid a Check                                                                                                    |                                      |                   | choose company.   | JOURIC                                                                                                    |                                                                                                    |           |                 |
| heck Search                                                                                                    |                                      |                   |                   |                                                                                                    |                                                                                                    |           |                 |
| leverse Positive Pay Extract                                                                                                    | 14                                   | ABCD              | EFGH              | IJKLHNO                                                                                                    | PQRSTUVWXY                                                                                                    | Z AB      | Active Archived |
| aid Check Search                                                                                                    |                                      |                   |                   | and the second second se |                                                                                                    | -         |                 |
| ransaction Reports                                                                                                    | 8                                    | Name              |                   | Email Address                                                                                                    | Last Logged On                                                                                                    | Status    |                 |
| UI Checks                                                                                                    |                                      |                   |                   |                                                                                                    | a free a second state of the second state                                                                                                    |           |                 |
| Outstanding Issued Checks                                                                                                    | 18                                   |                   |                   |                                                                                                    | 5/22/2014 11:56 AM                                                                                                    | Active    | Edit   Copy     |
| aily Checks Issued Summary                                                                                                    |                                      |                   |                   |                                                                                                    |                                                                                                    |           |                 |
| Paid Checks                                                                                                    |                                      |                   |                   |                                                                                                    | 5/22/2014 2:30 PM                                                                                                    | Active    | Edit   Copy     |
| itops and Voids                                                                                                    |                                      |                   |                   |                                                                                                    |                                                                                                    |           |                 |
| CH Transactions                                                                                                    | 6                                    |                   |                   |                                                                                                    |                                                                                                    |           | Add New         |
| xception Items                                                                                                    |                                      |                   |                   |                                                                                                    | 1. Contract (1. Contract (1. Co |           |                 |
| orrection Report                                                                                                    |                                      |                   |                   |                                                                                                    | 1                                                                                                    |           |                 |
| itale Dated Checks                                                                                                    |                                      |                   |                   |                                                                                                    |                                                                                                    |           |                 |
| Account Reconciliation Summary                                                                                                    |                                      |                   |                   |                                                                                                    |                                                                                                    |           |                 |
| System Reports                                                                                                    |                                      |                   |                   |                                                                                                    |                                                                                                    |           |                 |
| ACH Authorization Report                                                                                                    |                                      |                   |                   |                                                                                                    |                                                                                                    |           |                 |
| ransaction Filter / Block Report                                                                                                    |                                      |                   |                   |                                                                                                    |                                                                                                    |           |                 |
| ssued Check File Processing Log                                                                                                    | 14                                   |                   |                   |                                                                                                    |                                                                                                    |           |                 |
| Seneral Items                                                                                                    |                                      |                   |                   |                                                                                                    |                                                                                                    |           |                 |
| Juer Setup (Client)                                                                                                    | 100                                  |                   |                   |                                                                                                    |                                                                                                    |           |                 |
| leset User (Client)                                                                                                    |                                      |                   |                   |                                                                                                    |                                                                                                    |           |                 |
| Web Links                                                                                                    |                                      |                   |                   |                                                                                                    |                                                                                                    |           |                 |
| A DESCRIPTION OF A DESCRIPTION OF A DESC |                                      |                   |                   |                                                                                                    |                                                                                                    |           |                 |

Step 2: Within the User Setup (Client) screen, click Add New

Step 3: Within the User Setup (Client) area:

- Contact Information Tab-Enter the user's information
- Security Settings Tab-Enter a unique user name and password and assign accounts
- Menu Settings Tab-Select functions users will have access to
- System Messages Tab-Check the various email types that the user should receive
- Click "Submit"

| Jser: Logged In: 05/22/2014 02:30 PM | Home Help Desk Change                                               |
|--------------------------------------|---------------------------------------------------------------------|
| vention Processing                   | A Institution: Midland States Bank                                  |
| uick Exception Processing            |                                                                     |
| Fransaction Drocessing               | Lloar Catury (Client)                                               |
| Review Checks                        | Oser Setup (Chenc)                                                  |
| Submit Issued Check File             |                                                                     |
| Add New Issued Check                 | Contract Information Security Settings New Settings System Harranse |
| /oid a Check                         | Contact Information Security Security Security System Ressages      |
| Check Search                         | * First Name:                                                       |
| Reverse Positive Pay Extract         |                                                                     |
| Paid Check Search                    | Middle Initial:                                                     |
| Transaction Reports                  | * Last Name:                                                        |
| All Checks                           |                                                                     |
| Outstanding Issued Checks            | * Email Address: Exclude From Email                                 |
| Daily Checks Issued Summary          | Defense Phase Number                                                |
| Paid Checks                          | Primary Priore Number:                                              |
| Stops and Voids                      | Secondary Phone Number:                                             |
| ACH Transactions                     |                                                                     |
| Exception Items                      | Mobile Number:                                                      |
| Correction Report                    |                                                                     |
| Stale Dated Checks                   | * Indicates required fields                                         |
| Account Reconciliation Summary       |                                                                     |
| System Reports                       |                                                                     |
| ACH Authorization Report             |                                                                     |
| Transaction Filter / Block Report    |                                                                     |
| Issued Check File Processing Log     | Submit                                                              |
| Seneral Items                        |                                                                     |
| User Setup (Client)                  |                                                                     |
| Reset User (Client)                  |                                                                     |
| Web Links                            |                                                                     |
| WSUD Document                        |                                                                     |

| er: Logged In: 05/22/2014 02:30 PM |                  |                      |                  |                   |                     |                           | Home Help Desk | Change Password |     |
|------------------------------------|------------------|----------------------|------------------|-------------------|---------------------|---------------------------|----------------|-----------------|-----|
| xception Processing                | A Institution: P | Midland States Bank  |                  |                   |                     |                           |                | Thursday        | , M |
| uick Exception Processing          | _                |                      |                  |                   |                     |                           |                |                 |     |
| ransaction Processing              |                  |                      |                  |                   | llsor Sotun         | (Client)                  |                |                 |     |
| eview Checks                       |                  |                      |                  |                   | oser setup          | (Chency                   |                |                 |     |
| bmit Issued Check File             |                  |                      |                  |                   |                     |                           |                |                 | .   |
| dd New Issued Check                |                  | Contact Information  | Security Setting | s Menu Settinas   | System Messages     |                           |                |                 |     |
| id a Check                         |                  |                      |                  | -                 |                     |                           |                |                 |     |
| eck Search                         |                  | * User Name:         |                  |                   |                     |                           |                |                 |     |
| verse Positive Pay Extract         |                  |                      |                  |                   |                     |                           |                |                 |     |
| id Check Search                    |                  | * Password:          |                  |                   |                     |                           |                |                 |     |
| ansaction Reports                  |                  | * Verify Password    |                  |                   |                     |                           |                |                 |     |
| Checks                             |                  |                      |                  |                   |                     |                           |                |                 |     |
| tstanding Issued Checks            |                  | Company:             |                  | msbtest           |                     |                           |                |                 |     |
| ily Checks Issued Summary          |                  |                      |                  | Availat           | ole:                | Assigned:                 |                |                 |     |
| id Checks                          |                  | Account ID:          |                  |                   |                     |                           |                |                 |     |
| ops and Voids                      |                  |                      |                  |                   |                     |                           |                |                 |     |
| H Transactions                     |                  |                      |                  |                   |                     |                           |                |                 |     |
| ception Items                      |                  |                      |                  |                   |                     |                           | Remove All     |                 |     |
| rrection Report                    |                  |                      |                  |                   |                     |                           |                |                 |     |
| ale Dated Checks                   |                  |                      |                  |                   |                     |                           |                |                 |     |
| count Reconciliation Summary       |                  | Client Exception Ty  | pe(s):           | Both Check and AC | CH Exceptions       |                           |                |                 |     |
| /stem Reports                      |                  |                      |                  |                   |                     |                           |                |                 |     |
| CH Authorization Report            |                  |                      |                  | Allow user to ed  | it transactions     |                           |                |                 |     |
| ansaction Filter / Block Report    |                  |                      |                  | Allow user to de  | lete transactions   |                           |                |                 |     |
| sued Check File Processing Log     |                  |                      |                  |                   |                     |                           |                |                 |     |
| eneral Items                       |                  |                      |                  | Allow user to ad  | d ACH Authorization | Rules in Quick Exceptions | Processing     |                 |     |
| ser Setup (Client)                 |                  |                      |                  | User Locked       |                     |                           |                |                 |     |
| eset User (Client)                 |                  |                      |                  |                   |                     |                           |                |                 |     |
| eb Links                           |                  | * Indicates required | fields           |                   |                     |                           |                |                 |     |
| SUD Document                       |                  | indicates required   |                  |                   |                     |                           |                |                 |     |
|                                    |                  |                      |                  |                   |                     |                           |                |                 |     |
|                                    |                  |                      |                  |                   |                     |                           |                |                 | 1   |
|                                    |                  |                      |                  |                   | Submit              |                           |                |                 |     |
|                                    | L                |                      |                  |                   |                     |                           |                |                 |     |
|                                    |                  |                      |                  |                   |                     |                           |                |                 |     |

| Exception Processing              | Institution, Phonana States Dank                                    | Thursday, Hay 22, 2 |
|-----------------------------------|---------------------------------------------------------------------|---------------------|
| Quick Exception Processing        |                                                                     |                     |
| Transaction Processing            | User Setup (Client)                                                 |                     |
| Review Checks                     |                                                                     |                     |
| Submit Issued Check File          |                                                                     |                     |
| Add New Issued Check              | Contact Information Security Settings Menu Settings System Messages |                     |
| Void a Check                      |                                                                     |                     |
| Check Search                      | Menu options this user can access                                   |                     |
| Reverse Positive Pay Extract      | Exception Processing - Quick Exception Processing                   |                     |
| Paid Check Search                 | Transaction Processing - Review Checks                              |                     |
| Transaction Reports               |                                                                     |                     |
| All Checks                        | Transaction Processing - Submit Issued Check File                   |                     |
| Outstanding Issued Checks         | Transaction Processing - Add New Issued Check                       |                     |
| Daily Checks Issued Summary       | Transition Description Middle Charles                               |                     |
| Paid Checks                       | I Transaction Processing - Void a Check                             |                     |
| Stops and Voids                   | Transaction Processing - Check Search                               |                     |
| ACH Transactions                  | Transaction Processing - Reverse Positive Pay Extract               |                     |
| Exception Items                   |                                                                     |                     |
| Correction Report                 | Transaction Processing - Paid Check Search                          |                     |
| Stale Dated Checks                | Transaction Processing - Check Verification                         |                     |
| Account Reconciliation Summary    |                                                                     |                     |
| System Reports                    | Iransaction Reports - All Checks                                    |                     |
| ACH Authorization Report          | Transaction Reports - Outstanding Issued Checks                     |                     |
| Transaction Filter / Block Report | Transaction Reports - Daily Cherks Issued Summary                   |                     |
| Issued Check File Processing Log  |                                                                     |                     |
| General Items                     | Transaction Reports - Paid Checks                                   |                     |
| User Setup (Client)               | Transaction Reports - Stops and Voids                               |                     |
| Reset User (Client)               |                                                                     |                     |
| Web Links                         | Transaction Reports - ACH Transactions                              |                     |
| WSUD Document                     | Transaction Reports - Exception Items                               |                     |
|                                   | Transaction Reports - Correction Report                             |                     |
|                                   | Transaction Reports - Stale Dated Checks                            |                     |
|                                   | Transaction Reports - Account Reconciliation Summary                |                     |
|                                   | System Reports - ACH Authorization Report                           |                     |
|                                   | System Reports - Transaction Filter / Block Report                  |                     |
|                                   | System Reports - Issued Check File Processing Log                   |                     |
|                                   | General Items - User Setup (Client)                                 |                     |
|                                   | General Items - Reset User (Client)                                 |                     |
|                                   |                                                                     |                     |
|                                   | Web Links - WSUD Document                                           |                     |
|                                   |                                                                     |                     |
|                                   | Submit                                                              |                     |
|                                   |                                                                     |                     |
|                                   |                                                                     |                     |

|       | Thursday, May 3 |
|-------|-----------------|
|       |                 |
| ent)  |                 |
| ency  |                 |
|       |                 |
|       |                 |
|       |                 |
|       |                 |
|       |                 |
|       |                 |
|       |                 |
| Email |                 |
|       |                 |
|       |                 |
|       |                 |
|       |                 |
|       |                 |
|       |                 |
|       |                 |
|       |                 |
|       |                 |
|       |                 |
|       |                 |
|       |                 |
|       |                 |
|       |                 |
|       |                 |
|       |                 |
|       |                 |
|       |                 |
|       |                 |
|       |                 |
|       |                 |
|       |                 |
|       |                 |

#### Quick Start Guide – Reset Users

Step 1 - Where to go: General Items Reset User (Client):

Step 2: Within the Reset User (Client screen, choose user from the drop down menu

| User: Logged In: 05/22/2014 02:30 PM |                                  |         |         |                      | Home H | lelp Desk | Change Password | Log out      |
|--------------------------------------|----------------------------------|---------|---------|----------------------|--------|-----------|-----------------|--------------|
| Exception Processing                 | A Institution: Midland States Ba | nk      |         |                      |        |           | Thursday        | May 22, 2014 |
| Quick Exception Processing           |                                  |         |         |                      |        |           |                 |              |
| Transaction Processing               |                                  |         |         | Reset User (Client)  |        |           |                 |              |
| Review Checks                        |                                  |         |         | Reset user (ellerit) |        |           |                 |              |
| Submit Issued Check File             |                                  |         |         |                      |        |           |                 |              |
| Add New Issued Check                 |                                  | Client: | msbtest |                      |        | -         |                 |              |
| Void a Check                         |                                  | Name:   |         |                      |        | -         |                 |              |
| Check Search                         |                                  |         |         |                      |        |           |                 |              |
| Reverse Positive Pay Extract         |                                  |         |         | Submit               |        |           |                 |              |
| Paid Check Search                    |                                  |         |         |                      |        |           |                 |              |
| Transaction Reports                  |                                  |         |         |                      |        |           |                 |              |
| All Checks                           |                                  |         |         |                      |        |           |                 |              |
| Outstanding Issued Checks            |                                  |         |         |                      |        |           |                 |              |
| Daily Checks Issued Summary          |                                  |         |         |                      |        |           |                 |              |
| Paid Checks                          |                                  |         |         |                      |        |           |                 |              |
| Stops and Voids                      |                                  |         |         |                      |        |           |                 |              |
| ACH Transactions                     |                                  |         |         |                      |        |           |                 |              |
| Exception Items                      |                                  |         |         |                      |        |           |                 |              |
| Correction Report                    |                                  |         |         |                      |        |           |                 |              |
| Stale Dated Checks                   |                                  |         |         |                      |        |           |                 |              |
| Account Reconciliation Summary       |                                  |         |         |                      |        |           |                 |              |
| System Reports                       |                                  |         |         |                      |        |           |                 |              |
| ACH Authorization Report             |                                  |         |         |                      |        |           |                 |              |
| Transaction Filter / Block Report    |                                  |         |         |                      |        |           |                 |              |
| Issued Check File Processing Log     |                                  |         |         |                      |        |           |                 |              |
| General Items                        |                                  |         |         |                      |        |           |                 |              |
| User Setup (Client)                  |                                  |         |         |                      |        |           |                 |              |
| Reset User (Client)                  |                                  |         |         |                      |        |           |                 |              |
| Web Links                            |                                  |         |         |                      |        |           |                 |              |
| WSUD Document                        |                                  |         |         |                      |        |           |                 |              |
|                                      |                                  |         |         |                      |        |           |                 |              |
|                                      |                                  |         |         |                      |        |           |                 |              |
|                                      |                                  |         |         |                      |        |           |                 |              |
|                                      |                                  |         |         |                      |        |           |                 |              |

Step 3: Within the Reset User (Client) area:

- Enter a temporary password and uncheck User Locked if applicable
- Click "Submit"

| User: Logged In: 05/22/2014 02:30 I | PM Home   He                       | p Desk Change Password Log out |
|-------------------------------------|------------------------------------|--------------------------------|
| Exception Processing                | A Institution: Midland States Bank | Thursday, May 22, 2014         |
| Quick Exception Processing          |                                    |                                |
| Transaction Processing              | Peset User (Client)                |                                |
| Review Checks                       | Reset Oser (Chent)                 |                                |
| Submit Issued Check File            | _                                  |                                |
| Add New Issued Check                | User Name:                         |                                |
| Void a Check                        | Password:                          |                                |
| Check Search                        |                                    |                                |
| Reverse Positive Pay Extract        | Verify Password:                   |                                |
| Paid Check Search                   | User Locked                        |                                |
| Transaction Reports                 |                                    |                                |
| All Checks                          | Submit                             |                                |
| Outstanding Issued Checks           |                                    |                                |
| Daily Checks Issued Summary         |                                    |                                |
| Paid Checks                         |                                    |                                |
| Stops and Voids                     | _                                  |                                |
| ACH Transactions                    | _                                  |                                |
| Exception Items                     | _                                  |                                |
| Correction Report                   | _                                  |                                |
| Stale Dated Checks                  | _                                  |                                |
| Account Reconciliation Summary      |                                    |                                |
| System Reports                      |                                    |                                |
| ACH Authorization Report            | _                                  |                                |
| Transaction Filter / Block Report   |                                    |                                |
| Issued Check File Processing Log    |                                    |                                |
| General Items                       |                                    |                                |
| User Setup (Client)                 | _                                  |                                |
| Reset User (Client)                 |                                    |                                |
| Web Links                           |                                    |                                |
| WSUD Document                       |                                    |                                |

#### **Quick Start Guide – Submit Issued Check File**

Step 1 - Where to go: Transaction Processing Submit Issued Check File:

Step 2: Within the Submit Issued Check File screen, browse for the file to upload, choose the account, and click Process File

| User: Logged In: 05/22/2014 02:27 PN | Home Help Desk Chang                     | e Password Log    | out    |
|--------------------------------------|------------------------------------------|-------------------|--------|
| Exception Processing                 | Institution: Midland States Bank         | Thursday, May 22, | , 2014 |
| Quick Exception Processing           | Client: msbtest                          |                   |        |
| Transaction Processing               |                                          |                   |        |
| Review Checks                        | Submit Issued Check File                 |                   |        |
| Submit Issued Check File             |                                          |                   |        |
| Add New Issued Check                 |                                          |                   |        |
| Void a Check                         | Step 1. Select a file to process.        |                   |        |
| Check Search                         |                                          |                   |        |
| Reverse Positive Pay Extract         | Browse                                   |                   |        |
| Paid Check Search                    |                                          |                   |        |
| Transaction Reports                  | Step 2. Input details about the file.    |                   |        |
| All Checks                           |                                          |                   |        |
| Outstanding Issued Checks            | Account ID: MSB Test Account             |                   |        |
| Daily Checks Issued Summary          | File Processing Type: One Time Import    |                   |        |
| Paid Checks                          | The Processing Type: One Time Inport     |                   |        |
| Stops and Voids                      | Step 3. Click the "Process File" button. |                   |        |
| ACH Transactions                     |                                          |                   |        |
| Exception Items                      |                                          |                   |        |
| Correction Report                    | Process File                             |                   |        |
| Stale Dated Checks                   |                                          |                   |        |
| Account Reconciliation Summary       |                                          |                   |        |
| System Reports                       |                                          |                   |        |
| ACH Authorization Report             |                                          |                   |        |
| Transaction Filter / Block Report    |                                          |                   |        |
| Issued Check File Processing Log     |                                          |                   |        |
| General Items                        |                                          |                   |        |
| User Setup (Client)                  |                                          |                   |        |
| Reset User (Client)                  |                                          |                   |        |
| Web Links                            |                                          |                   |        |
| WSUD Document                        |                                          |                   |        |
|                                      |                                          |                   |        |
|                                      |                                          |                   |        |
|                                      |                                          |                   |        |
|                                      |                                          |                   |        |
|                                      |                                          |                   |        |

### Quick Start Guide – Review Checks

Step 1 - Where to go: Transaction Processing Review Checks:

Step 2: Within the Review Checks screen, choose the account from the drop down menu

| User: Logged In: 05/22/2014 02:25 PM |                      |                  |             |           |            |        | Home Help Desk | Change Password  | Log out         |
|--------------------------------------|----------------------|------------------|-------------|-----------|------------|--------|----------------|------------------|-----------------|
| Exception Processing                 | Institution: Midland | States Bank      |             |           |            |        |                | Thursday         | y, May 22, 2014 |
| Quick Exception Processing           | Client: msptest      |                  |             |           |            |        |                |                  |                 |
| Transaction Processing               |                      |                  |             |           |            |        |                |                  |                 |
| Review Checks                        |                      |                  |             | Rev       | /iew Check | S      |                |                  |                 |
| Submit Issued Check File             |                      |                  |             |           |            |        |                |                  |                 |
| Add New Issued Check                 | Account ID:          | MSB Test Account | ×           |           |            |        |                | (Count: 0) (Amou | nt: \$0.00)     |
| Void a Check                         |                      |                  |             |           |            |        |                | (                | cl              |
| Check Search                         |                      |                  |             |           |            |        |                |                  | Show Key        |
| Reverse Positive Pay Extract         |                      |                  |             |           |            |        |                |                  |                 |
| Paid Check Search                    | Status               | Account ID       | Issued Date | Paid Date | Check #    | Amount | Pay            | ree              | Details         |
| Transaction Reports                  |                      |                  |             |           |            |        |                |                  | -               |
| All Checks                           |                      |                  |             |           |            |        |                |                  |                 |
| Outstanding Issued Checks            |                      |                  |             |           |            |        |                |                  |                 |
| Daily Checks Issued Summary          |                      |                  |             |           |            |        |                |                  |                 |
| Paid Checks                          |                      |                  |             |           |            |        |                |                  |                 |
| Stops and Voids                      |                      |                  |             |           |            |        |                |                  |                 |
| ACH Transactions                     |                      |                  |             |           |            |        |                |                  |                 |
| Exception Items                      |                      |                  |             |           |            |        |                |                  |                 |
| Correction Report                    |                      |                  |             |           |            |        |                |                  |                 |
| Stale Dated Checks                   |                      |                  |             |           |            |        |                |                  |                 |
| Account Reconciliation Summary       |                      |                  |             |           |            |        |                |                  |                 |
| System Reports                       |                      |                  |             |           |            |        |                |                  |                 |
| ACH Authorization Report             |                      |                  |             |           |            |        |                |                  |                 |
| Transaction Filter / Block Report    |                      |                  |             |           |            |        |                |                  |                 |
| Issued Check File Processing Log     |                      |                  |             |           |            |        |                |                  |                 |
| General Items                        |                      |                  |             |           |            |        |                |                  |                 |
| User Setup (Client)                  |                      |                  |             |           |            |        |                |                  |                 |
| Reset User (Client)                  |                      |                  |             |           |            |        |                |                  |                 |
| Web Links                            |                      |                  |             |           |            |        |                |                  |                 |
| WSUD Document                        |                      |                  |             |           |            |        |                |                  |                 |
|                                      |                      |                  |             |           |            |        |                |                  |                 |

### Quick Start Guide – Manage Exception Items

Step 1 - Where to go: Exception Processing Quick Exception Processing:

| User: Logged In: 08/29/2014 09:05 AM |                                                                       | Home Help Desk Change Password Log out                                                |
|--------------------------------------|-----------------------------------------------------------------------|---------------------------------------------------------------------------------------|
| Exception Processing                 | Institution: Midland States Bank                                      | Friday, August 29, 201                                                                |
| Quick Exception Processing           |                                                                       |                                                                                       |
| Transaction Processing               |                                                                       |                                                                                       |
| Review Checks                        | Quick Exception Pro                                                   | cessing as of 08/29/2014                                                              |
| Submit Issued Check File             |                                                                       |                                                                                       |
| Add New Issued Check                 | Account TD: MSB Test Account                                          | Processed Excentions: (Count: 0) (Amount: \$0.00)                                     |
| Void a Check                         |                                                                       |                                                                                       |
| Check Search                         |                                                                       | Unprocessed Exceptions: (Count: 0) (Amount: \$0.00)                                   |
| Reverse Positive Pay Extract         | Hide exceptions already decisioned                                    | Total Exceptions: (Count: 0) (Amount: \$0.00)                                         |
| Paid Check Search                    |                                                                       |                                                                                       |
| Transaction Reports                  |                                                                       | Update                                                                                |
| All Checks                           | NOTE: Check exceptions will be given a decision of "Pay" and ACH exce | ptions will be given a decision of "Return" if no decision has been made by 11:00 AM. |
| Outstanding Issued Checks            |                                                                       |                                                                                       |
| Daily Checks Issued Summary          | Account ID Paid Date Check # Amount Payee                             | Exception Type Pay Return Reason                                                      |
| Paid Checks                          |                                                                       |                                                                                       |
| Stops and Voids                      |                                                                       |                                                                                       |
| ACH Transactions                     |                                                                       |                                                                                       |
| Exception Items                      |                                                                       |                                                                                       |
| Correction Report                    |                                                                       |                                                                                       |
| Stale Dated Checks                   |                                                                       |                                                                                       |
| Account Reconciliation Summary       |                                                                       |                                                                                       |
| System Reports                       |                                                                       |                                                                                       |
| ACH Authorization Report             |                                                                       |                                                                                       |
| Transaction Filter / Block Report    |                                                                       |                                                                                       |
| Issued Check File Processing Log     |                                                                       |                                                                                       |
| General Items                        |                                                                       |                                                                                       |
| User Setup (Client)                  |                                                                       |                                                                                       |
| Reset User (Client)                  |                                                                       |                                                                                       |
| Web Links                            |                                                                       |                                                                                       |
| WSUD Document                        |                                                                       |                                                                                       |
|                                      |                                                                       |                                                                                       |

## Quick Start Guide – View Transaction Reports

Step 1 - Where to go: Transaction Reports

| Logged In: 06/27/2014 10:25 AM        |                         | Home                                                        | e Help Desk Chan |
|---------------------------------------|-------------------------|-------------------------------------------------------------|------------------|
| eption Processing                     |                         |                                                             |                  |
| k Exception Processing                |                         |                                                             |                  |
| saction Processing                    |                         | All Checks                                                  |                  |
| iew Checks                            |                         | All checks                                                  |                  |
| mit Issued Check File                 |                         |                                                             |                  |
| New Issued Check Client:              | msbtest                 |                                                             |                  |
| a Check Account TD:                   | MSB Test Account        |                                                             |                  |
| k Search                              | Mab Test Account        |                                                             |                  |
| erse Positive Pay Extract             | Start                   | End                                                         |                  |
| Check Search Issued Date:             |                         |                                                             |                  |
| saction Reports Paid Date:            |                         |                                                             |                  |
| hecks                                 |                         |                                                             |                  |
| tanding Issued Checks Input Date:     |                         |                                                             |                  |
| Checks Issued Summary Exception Date: |                         |                                                             |                  |
| Checks Issued Pavee:                  |                         |                                                             |                  |
| s and Voids                           |                         |                                                             |                  |
| Transactions                          |                         |                                                             |                  |
| tion Items Decision:                  | <not selected=""></not> |                                                             | •                |
| ction Report Reason:                  | <not selected=""></not> |                                                             | •                |
| Dated Checks Include Reversals:       | No                      |                                                             |                  |
| unt Reconciliation Summary            |                         |                                                             |                  |
| em Reports                            |                         |                                                             |                  |
| Authorization Report                  |                         | Produce Report                                              |                  |
| saction Filter / Block Report         |                         |                                                             |                  |
| d Check File Processing Log Note: 1   | Transaction history is  | retained within the system for 90 days after an item has pa | aid.             |
| al Items                              |                         |                                                             |                  |
| Setup (Client)                        |                         |                                                             |                  |
| : User (Client)                       |                         |                                                             |                  |
| Links                                 |                         |                                                             |                  |
| ID Document                           |                         |                                                             |                  |